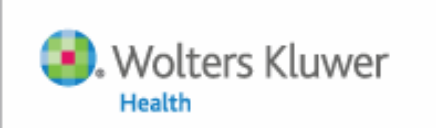

#### Ovid Lippincott Williams & Wilkins

### Primal Pictures Kullanım Kılavuzu

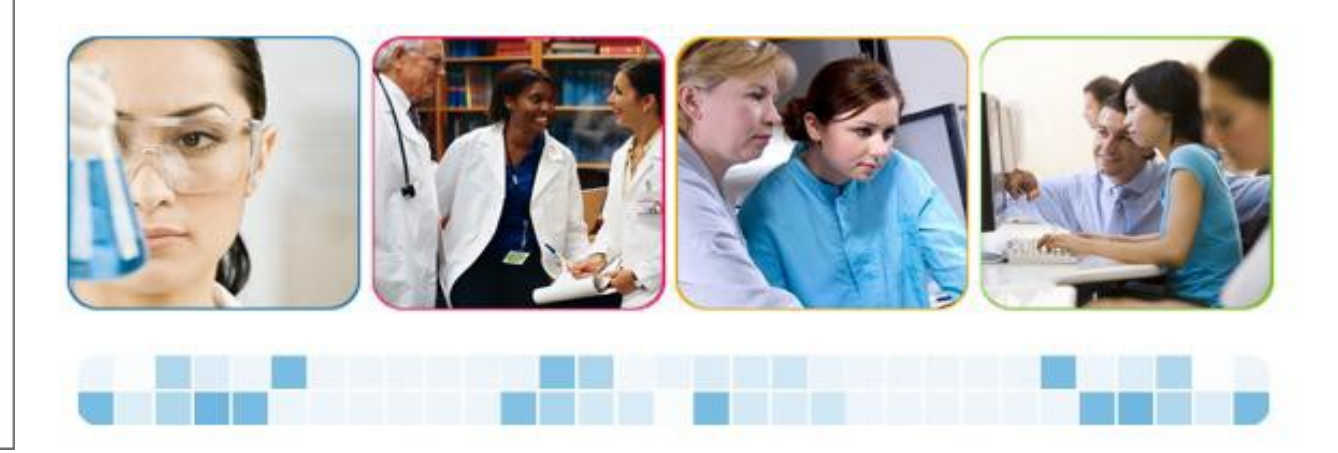

www.primalpictures.com

### Başlangıç

- http://ovidsp.ovid.com adresine gidiniz
- Kullanıcı adı ve şifrenizi giriniz. Start OvidSP sekmesine tıklayınız

| ID:       |                  |  |
|-----------|------------------|--|
|           |                  |  |
| Password: |                  |  |
|           |                  |  |
|           | Start OvidSP >>> |  |

- Kurumsal **IP tanımlı erişim** : Ovid SP şifre giriş sayfasına girmeden direkt olarak OvidSP log-in sayfasına yönlendirilmektedirler.
- Erişilen sayfa üzerinde Primal Pictures sekmesine tıklanarak erişim sağlanmaktadır
- Primal Pictures ürün sayfasında abonelik paketiniz içinde yer alan başlıklar koyu ile gözükmektedir.

| Wolters Kluwer O                            | vid <mark>SP</mark>                                  | My Account   နို KÜ                                                                                                    | ITÜPHANECIYE SOR   Support & Training   ULAKBIM   Help   Logof                              |
|---------------------------------------------|------------------------------------------------------|----------------------------------------------------------------------------------------------------|---------------------------------------------------------------------------------------------|
| Search Journals Books                       | My Workspace                                         | Primal Pictures                                                                                                    | Nursing@Ovid                                                                                |
| Search History (0 searches) (Click to close | Select Resource(s)                                   | to search:                                                                                                    | View Saved                                                                                  |
| · · · · · · · · · · · · · · · · · · ·       | All Resources All All All All All All All All All Al | lergiler@OVID<br>ar@OVID<br>letin dergiler@OVID<br>LEDLINE(R) 1948 to July Week :<br>LEDLINE(R) In-Process & Ot<br>LEDLINE(R) Daily Update A<br>LEDLINE(R) Daily Update A<br>Lursing Database 1948 to July | New Group ★ Delete     S 2011     her Non-Indexed Citations August 02, 2011     week 3 2011 |

• Primal Pictures ürün sayfasında abonelik paketiniz içinde yer alan başlıklar koyu ile gözükmektedir.

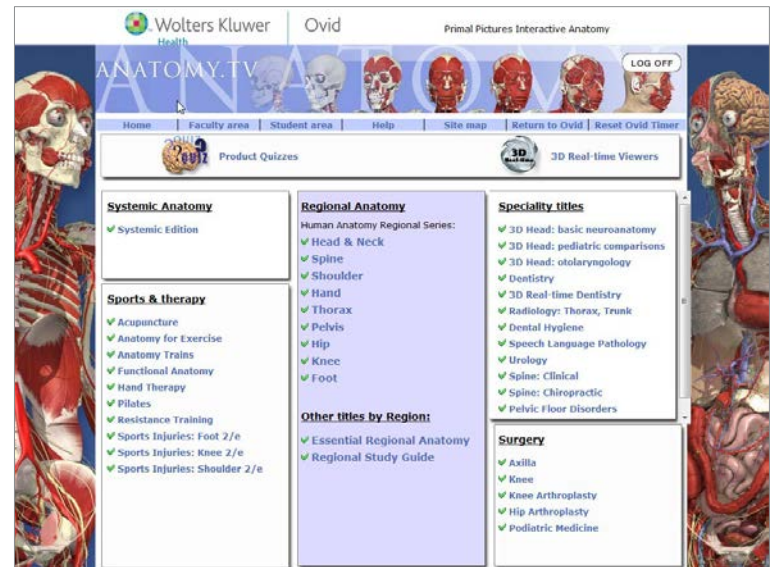

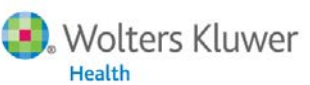

### • Açılır pencere engelleyiciler (Pop -ups) ile ilgili notlar:

Primal Pictures'a ait tüm içeriği görüntülemek için – slaytlar, videolar ve pop up penceresi ile açılan diğer içerik kapsamının tümünü görüntülemek için web tarayıcısından pop-up'lara izin verilmelidir. Uygulama tarayıcıdan tarayıcıya farklılıklar göstermektedir tavsiye edilen tarayıcılar ile ilgili gerekli bilgi şu şekildedir

- Internet Exporer'da Araçlar menüsü altında, Açılır pencere engelleyicisi, Açılır Pencere Eklentisi Ayarları'nı seçerek www.anatomy.tv adresini giriniz.
- Mozilla Firefox: Araçlar menüsünde Seçeneklerden İçeriği seçiniz, burada **Açılır Pencereleri Engelle** butonu işaretlenmişse **Ayrıcalıklar** sekmesine tıklayıp www.anatomy.tv adresini giriniz ve **İzin Ver** sekmesine tıklayınız.

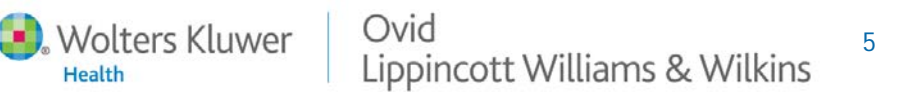

### Help (Yardım) Menüsü & Anatomy Kontrol Sekmeleri

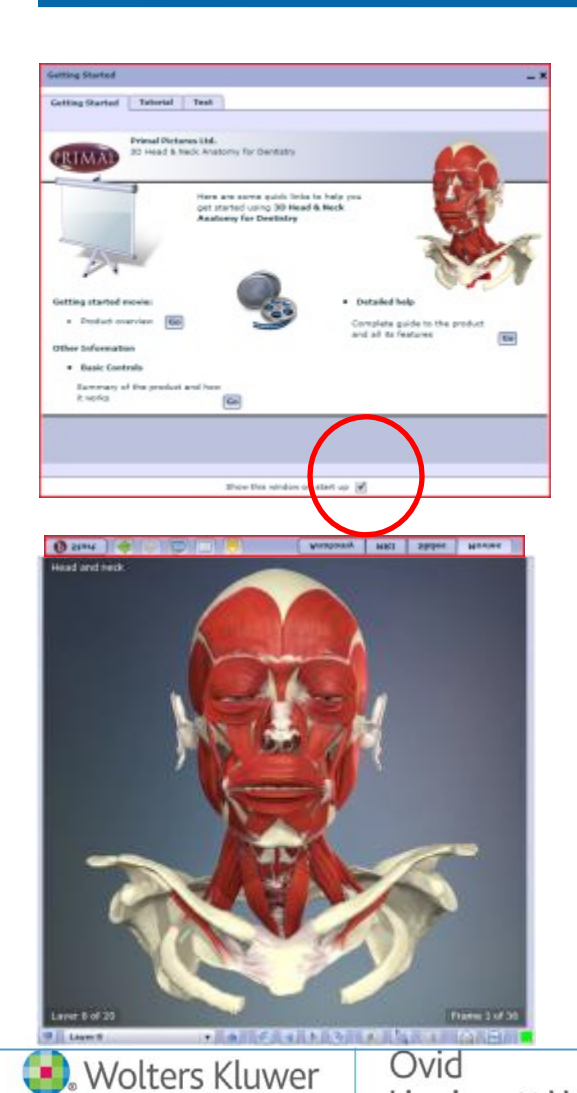

Health

#### Help (Yardım) – bu pencere otomatik olarak açılmaktadır

- 1. Video eğitimlerine erişim bulunmaktadır
- 2. Yardım kılavuzu bulunmaktadır
- 3. Detaylı yardım kılavuzu bulunmaktadır
- 4. Yardım penceresinin başlangıçta açılmasını engellemek için kutucuk içindeki işareti kaldırınız

#### Anatomy veri tabanı kontrol sekmeleri

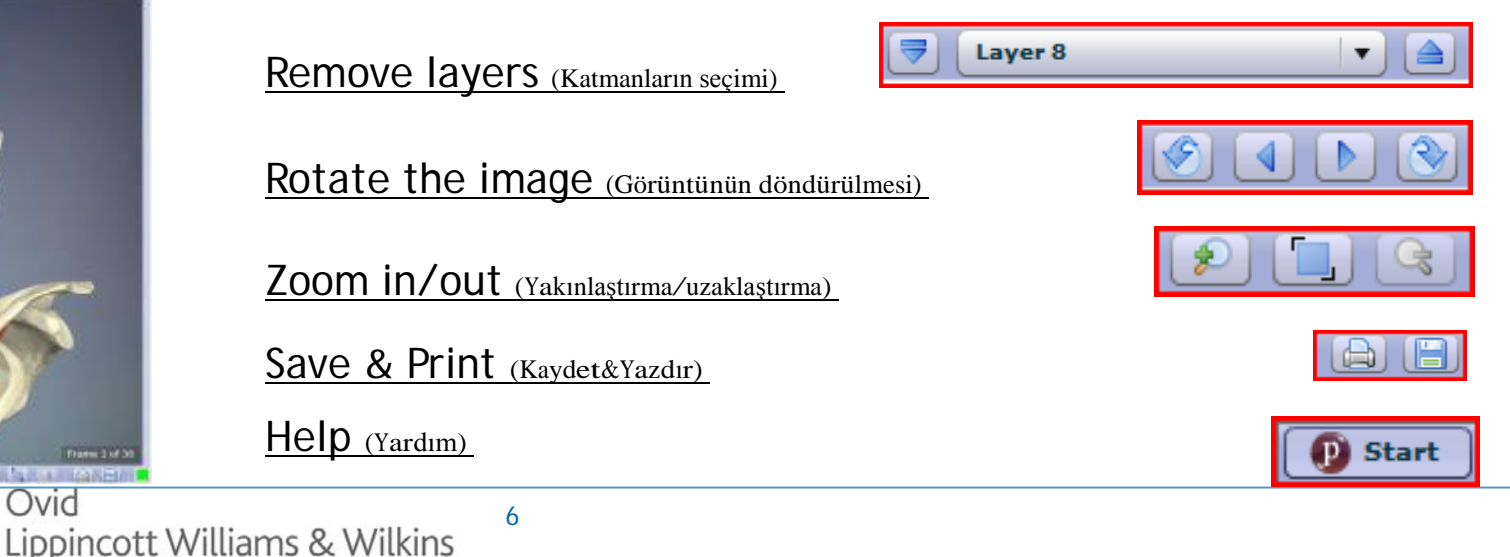

# Anatomy - Özellikler & Kontroller

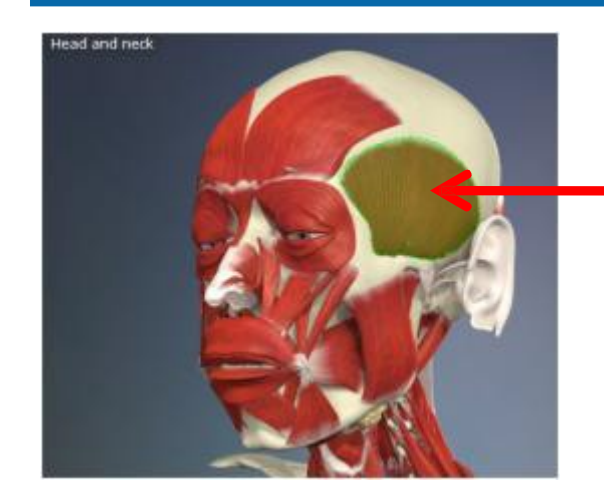

### Anatomy Özellikler – İncelenecek alanın seçimi

Görüntülenmek istenilen alan işaretlendiğinde, seçilen alan ile ilgili metin içeriği ekran gelmektedir

#### Temporalis

#### Origin

The muscle arises from the floor of the temporal fossa and from the overlap temporal fascia. The inferior temporal line limits the attachment of the muscle above.

#### Insertion

The fibers converge towards their insertion onto the apex, the anterior and posterior borders, and the medial surface of the coronoid process of the mandible. Indeed, the insertion extends down the anterior border of the ramus almost as far as the third molar tooth. The posterior fibers pass horizontally forwards; the anterior fibers pass vertically down onto the coronoid process. In order to reach the coronoid process, the temporalis muscle runs beneath the zygomatic arch. Many of the fibers, but not all, have a tendinous insertion.

#### 3 Boyutlu Görüntüler & Yapılar Buradan seçiminizi yapabilirsiniz:

### **3 Boyutlu Görüntüler**

٠

Health

- El Surface features ► C Bone regions Yeni bir görüntüleme alanı seçiniz (ör: Face vb..)
- Görüntü içeriğini renklendirin, katmanları kaldırın, kaydedin vb.. **Structures**
- Belirli görüntü içeriklerine linklerle erişim sunulan tüm yapıların listesini görüntüleyiniz ٠

3D Views Structures 3D anatomy view list Head and neck Neck

> Head ~ close up Anterior neck Face

- Dit Brain ► L Eye and ear ► III, Aerodigestive tract

# Magnetic Rezonans Görüntüleri (MRI)

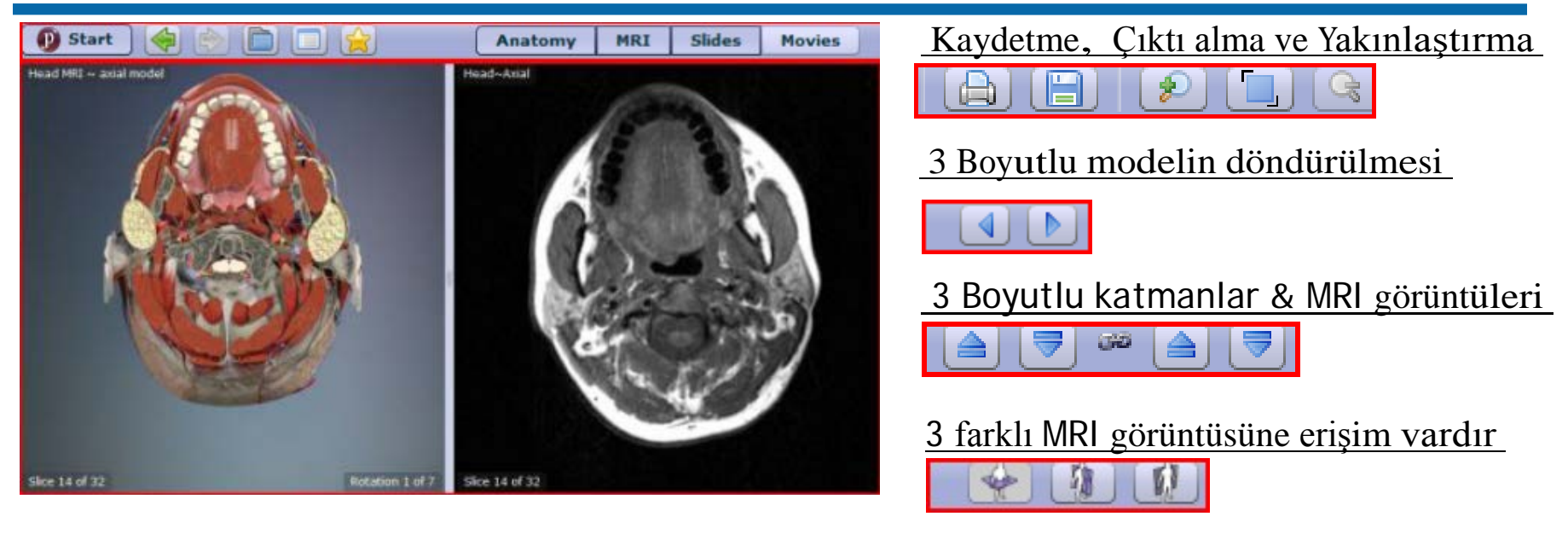

- 3 Boyutlu anatomi görüntüleri ve MRI görüntülerinin karşılaştırılması
- Fonksiyonlar Anatomi bölümünde olduğu gibi çalışmaktadır
- 3 Boyutlu model yada MRI görüntüleri seçilerek görüntülere ait açıklamalara erişilmektedir

Not: 3 Boyutlu görüntüleri incelemek, videolara erişim vb. için metin içinde yer alan interaktif linklere tıklayınız...

Health

### Slides

### <u>Slides</u>

- Anatomy Görüntüleri
- Klinik & Radyoloji Slaytları
- Slides (ör:Burun Deliği)
- Kafa, Ayak, Alt Karın MRI görüntüleri

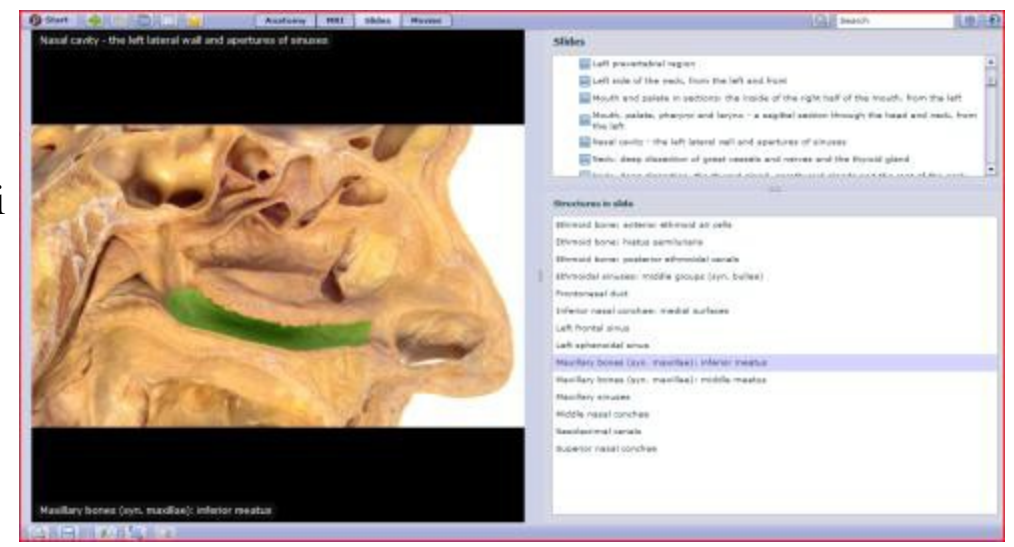

#### Structures in slides

- $\longrightarrow$
- Seçilen bölgenin görüntü içinde işaretlenmiş şekilde görüntülenmesi için "Structure" sekmesi altında seçim yaparak tıklayınız (yeşil boyalı bölge)
- "Structure" seçeneği Clinical / Dissection Slides ve MRI için mevcuttur
- "Structure" seçeneği bazı Anatomi Görüntüleri içinde geçerlidir

Wolters Kluwer Ovid Lippincott Williams & Wilkins

9

### Videolar

Health

#### Video tiplerinin seçimi - Seçilen Modüle bağlı olarak değişmektedir

Yüzey Anatomisi, Biyomekanik Animasyonlar, Anatomik İskelet Hareketleri ve Kas Fonksiyon Videoları

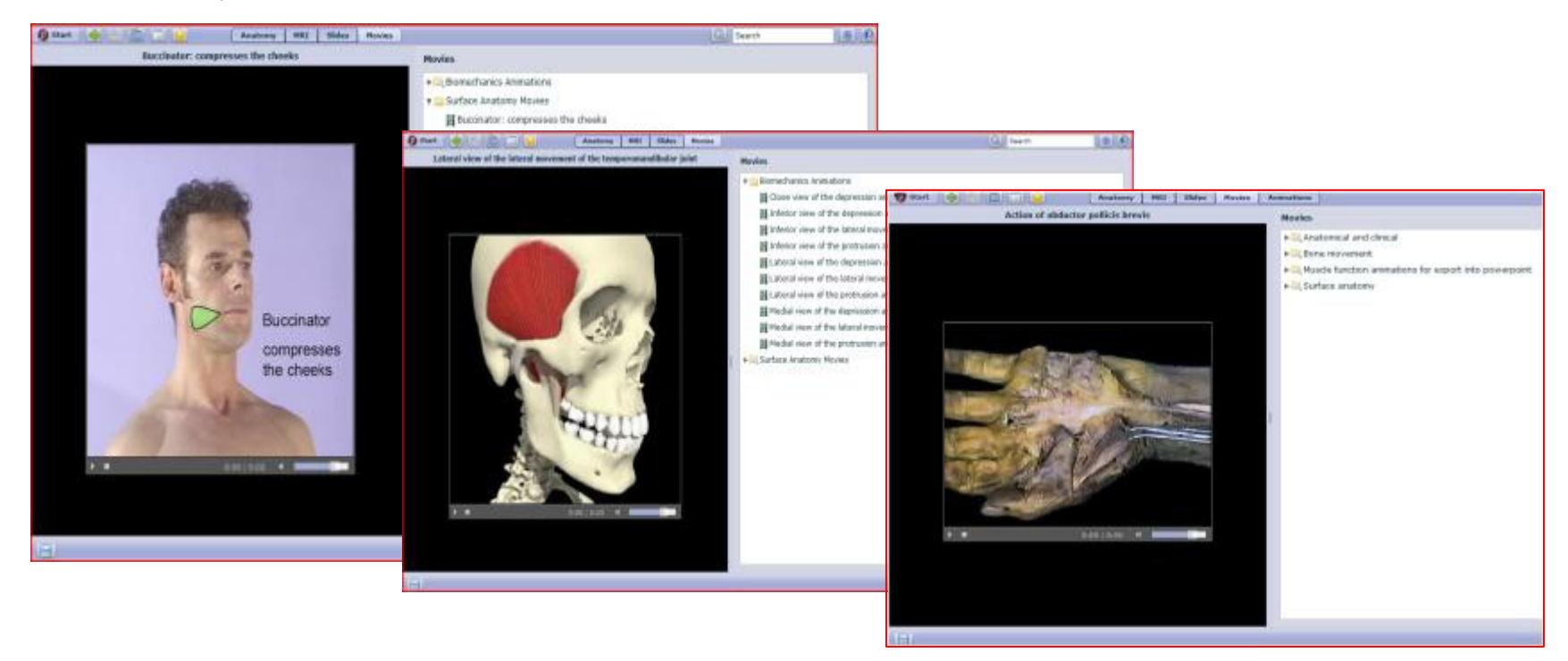

10

#### Not: Videoları powerpoint sunumlarına aktarma opsiyonu bulunmaktadır vb...

Ovid Wolters Kluwer Lippincott Williams & Wilkins

# Navigasyon Çubuğu

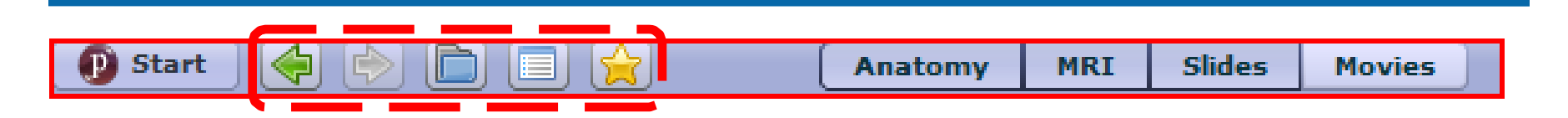

Veri tabanının farklı bölümlerine çabuk ve kolay biçimde erişilmesini sağlar

- bir önceki sayfaya gitmek için tıklayınız
- - bir sonraki sayfaya gitmek için tıklayınız

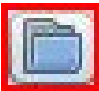

veri tabanına ait tüm içeriği görüntülemek için tıklayınız

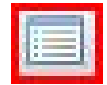

indeks içinde yer alan structure adı ile arama yapınız (ör:Antitragicus)

| 100 |      | 1.0 |      |             | - 14 |
|-----|------|-----|------|-------------|------|
|     |      | 100 | 1.0  |             | - 14 |
|     | 100  | ÷.  | 1.0  |             |      |
|     | No.  |     | -    | 100         | - 11 |
|     | - 14 |     | 12.2 | <u>en 1</u> | - 14 |
|     | 100  |     |      | 100         | - 10 |
|     | - 6  |     | 100  |             |      |
|     | 28   |     | 100  | 2.5         |      |

favori konularınızı kaydetmek için tıklayınız

| Navigation                              |                                            |                      |                   | _ × |
|-----------------------------------------|--------------------------------------------|----------------------|-------------------|-----|
| Contents                                | Search                                     | Index                | Bookmarks         |     |
| Eye: co<br>Eye: co<br>Close v<br>tempor | rnea<br>iew of the de<br>omandibular<br>um | pression an<br>joint | nd elevation of t | he  |
|                                         |                                            |                      |                   |     |

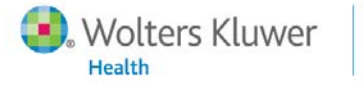

# Arama Fonksiyonu

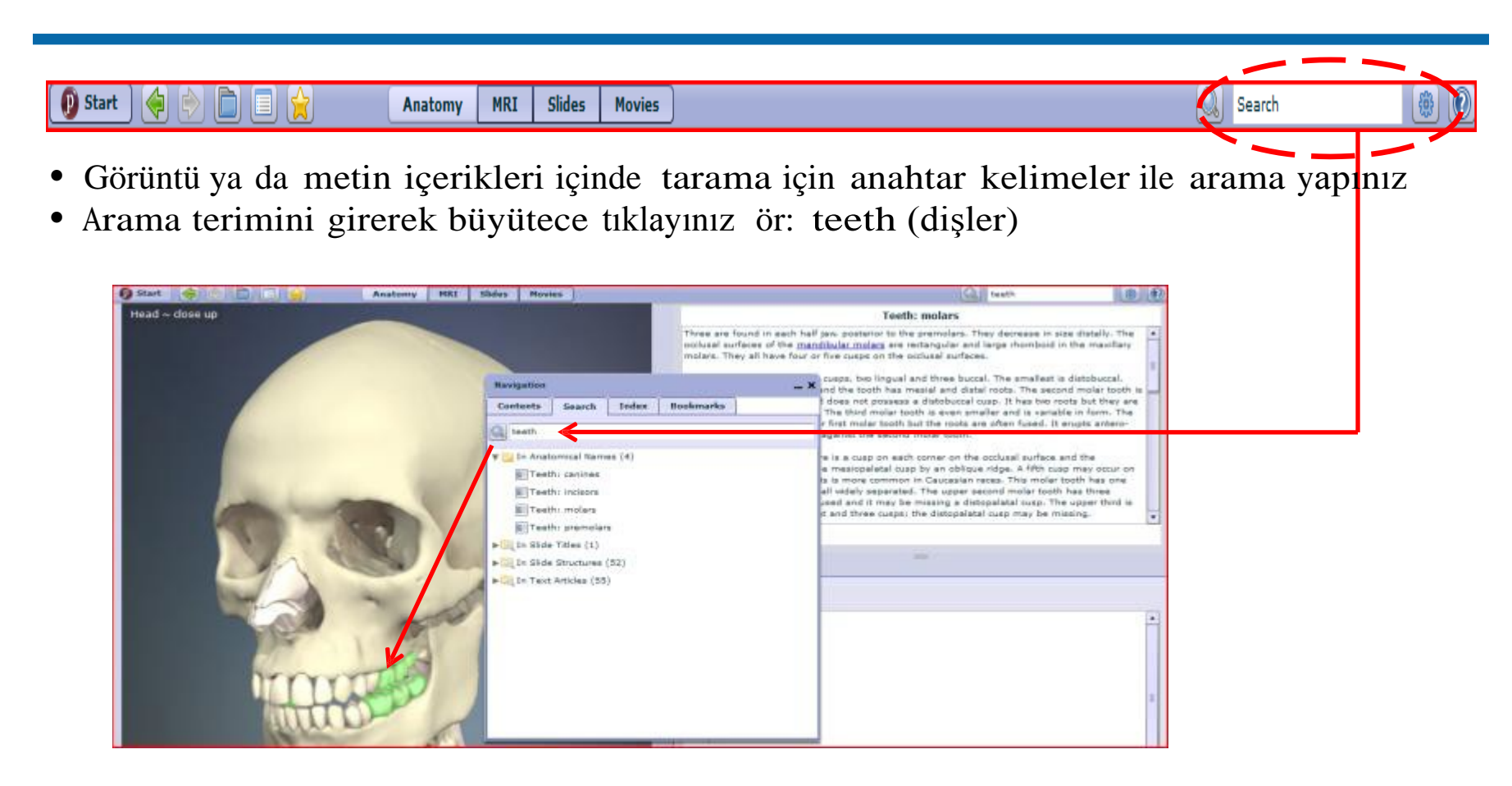

- Parantez içindeki sayı (4) makale içinde bulunan görüntü adedini belirtmektedir
- Görüntü üstünde işaretleme yapmak için mouse'u kullanınız

## Preferences (Tercihler) & Help Guide (Yardım Kılavuzu)

Diğer kullanıcı fonksiyonlarını aktif duruma getirmek için "Preference" ikonu kullanılmaktadır

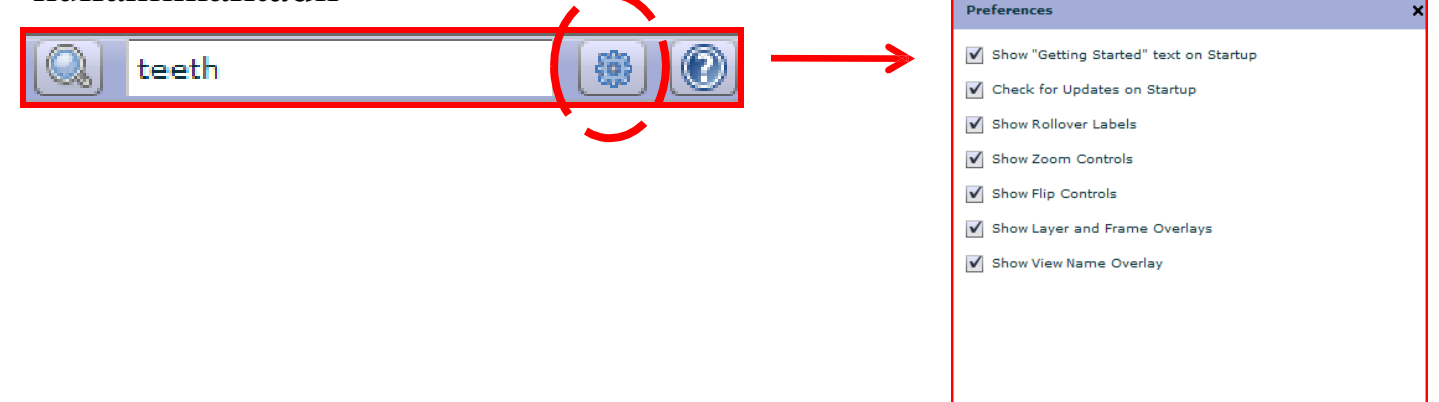

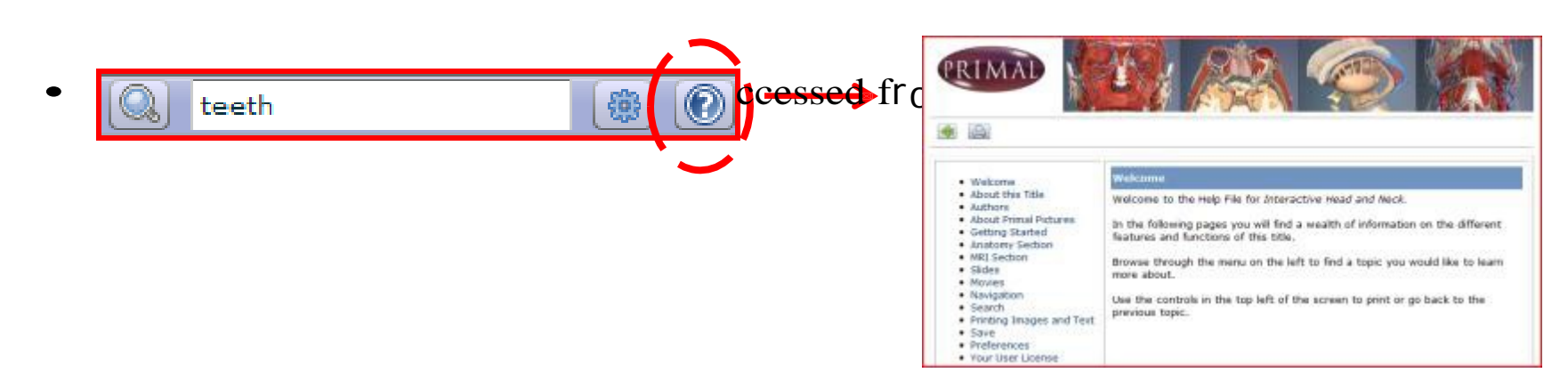

## Product Quizzes (Testler)

• Bölgesel Anatomi bilgilerinizi test etmek için ana sayfada bulunan "Product Quizzes" sekmesine tıklayınız

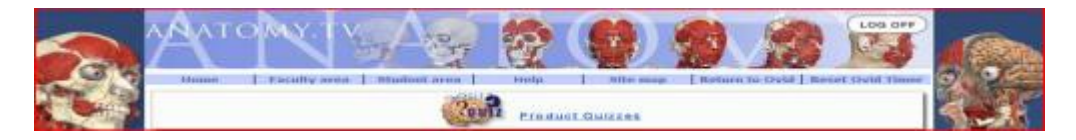

• Anatomi alanlarını seçerek kişisel ayarlarınızı oluşturun. Teste başlamak için "Start" sekmesine tıklayın

| 2 Course | The web site uses pop.cp windows to ease<br>navigation. Heade ensure that your web<br>browser allows pop-ups for www.anatomy.tv<br>before proceeding.<br>Begional Anatomy Recience Series:                   | D Human<br>natomy Quiz                                                                                                    | Standard parallels                                                                                                    |
|----------|----------------------------------------------------------------------------------------------------|----------------------------------------------------------------------------------------------------|----------------------------------------------------------------------------------------------------|
|          | Vendan Andersen     Vendan Andersen     Vendan Andersen     Vendan Andersen     Vendan Andersen     Vendan Andersen     Vend     Vendan Andersen     Vendan Andersen     Vendan Andersen     Vendan Andersen | De federateir o par est. "Per sonne d'acteur d'acteurs e los.<br>est d'acteur block d'acteurs de la constant, e la constant, e la desarra, e a desarra, e la constant e la constant de la constant."<br>est de la constant de la constant. Est constant, e la constant, e la dela constant e la constant e | V men<br>Beneric de la constante<br>la constante<br>l |
|          | 11                                                                                                    | and a processing of the second second sec      |                                                                                                    |

#### Çıktı Alma ,Kaydetme ve Görüntü İçeriklerinin Kullanılması

- Kullanmak istediğiniz 3 Boyutlu görüntü içeriğini seçiniz
- Çıktı alma ve kaydetmek için print ve save butonlarını kullanınız
- ■ Kayıt edilen görüntü içerikleri PowerPoint <sup>™</sup> and Word<sup>™</sup> vb programları içinde kullanılabilmektedir

#### Video ve Animasyonlar

- Video ve animasyonları kaydetmek için save foksiyonu 🗉 kullanılmaktadır
- Videoları powerpoint sunumlarına aktarma opsiyonu bulunmaktadır

#### Görüntü İçeriklerinin Kullanılması

- Görüntü içeriklerinin eğitim amaçlı powerpoint sunumları, akademik dersler ve hasta eğitimlerinde **TİCARİ OLMAYAN** kullanımı serbesttir.
- Görüntü içeriklerinin kitaplar, websiteleri, videolar, DVD'ler gibi TİCARİ YADA TOPLUM KULLANIMINA AÇIK ALANDA KULLANIMI resmi izin gerektirmektedir ve bu gibi durumlarda ek lisans ücreti uygulanmaktadır.

#### Ek Bilgi

 Hatırlatma: Oturumunuzu sonlandırmak için LOG OFF butonunu kullanınız, primal pictures'ın platform kullanılmadan açık kalma süresi 15 dakikadır.

Primal Pictures ile ilgili sorularınız için lütfen bizimle iletişime geçiniz. E-mail: bilgi@geminiltd.com.tr Web sitesi: www.geminiltd.com.tr

# Teşekkür ederiz!